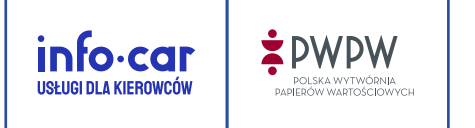

# Zapisz się na egzamin na prawo jazdy – przewodnik po zmodernizowanej usłudze

Witaj w przewodniku po zmodernizowanej usłudze zapisz się na egzamin na prawo jazdy, dzięki której możesz zapisać się na część teoretyczną, praktyczną lub na egzamin łączony w niemal każdym wojewódzkim ośrodku ruchu drogowego (WORD) w Polsce. Zrobisz to online.

Nasza usługa działa od 2013 r., w tym czasie zapisaliśmy na egzamin setki tysięcy osób, teraz możesz to zrobić i ty. Jedyne czego potrzebujesz to numer profilu kandydata na kierowcę (PKK), numer PESEL, adres e-mail, własne dane osobowe i środki na koncie bankowym.

## Zobacz jakie to proste

Wejdź na stronę www.info-car.pl i w prawym górnym rogu kliknij odnośnik "MOJE KONTO".

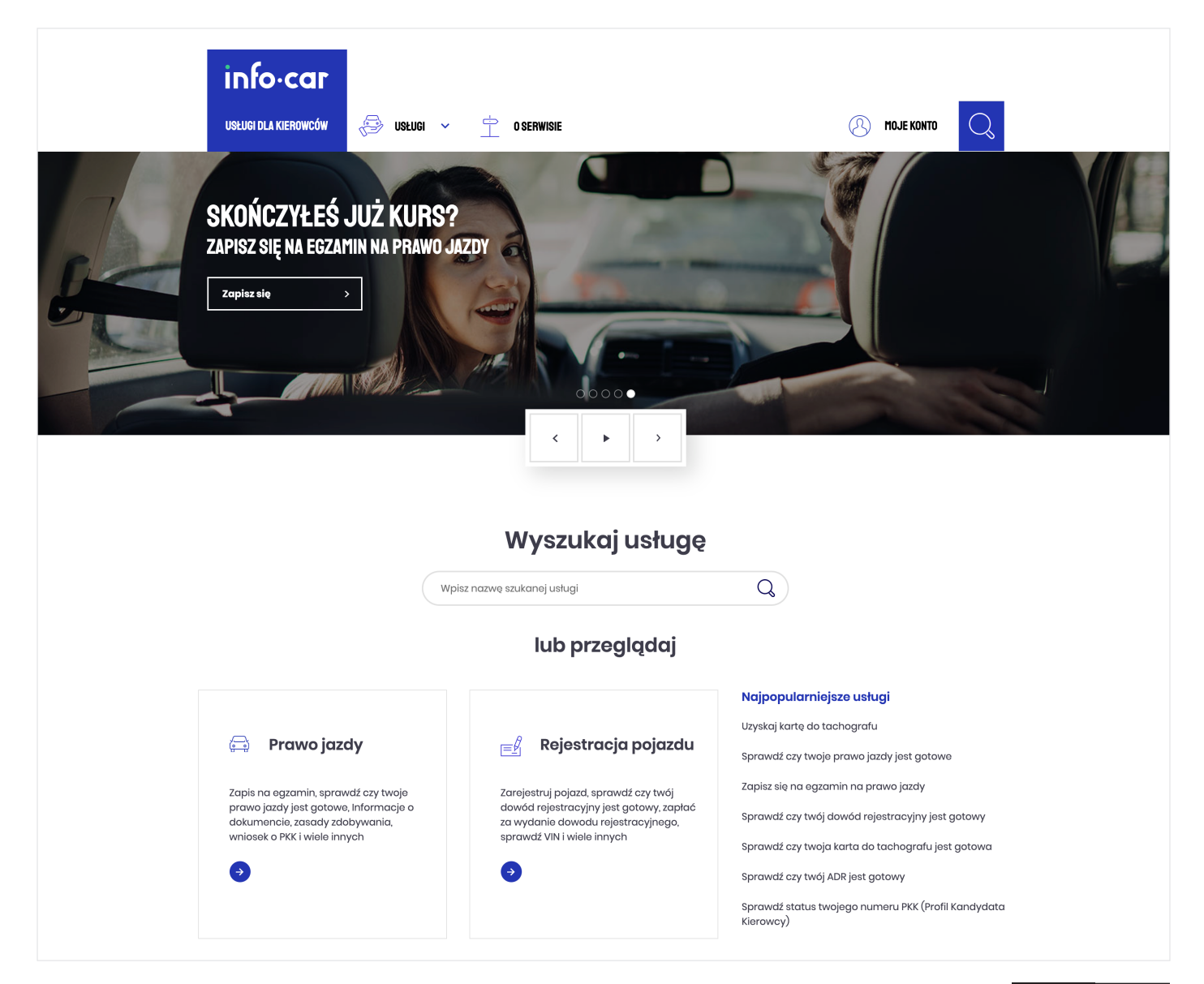

Po wykonaniu tej czynności otworzy się strona logowania do serwisu. Jeżeli nie posiadasz jeszcze konta użytkownika, utwórz je klikając w przycisk "Zarejestruj się" na dole strony.

| USELUGI DLA KIEROWICÓW       |                                                                                                    |
|------------------------------|----------------------------------------------------------------------------------------------------|
| Logowanie do serwisu         |                                                                                                    |
| Adres e-mail                 | Po co mi konto?                                                                                     |
| Twoje hasło:                 | W koncie znajdziesz informację i<br>wiadomości do realizowanych przez                               |
| Twoje hasło                  | ciebie spraw. Pozwoli ci ono także na<br>łatwiejszy dostęp do usług i szybsze<br>ich radizowania    |
| <u>Nie pamiętam hasła</u>    |                                                                                                    |
| Zaloguj się >                | Niektóre z usług jak np. Zapisz się na<br>egzamin na prawo jazdy są<br>dostępne po założeniu konta. |
| Nie posiadasz jeszcze konta? |                                                                                                    |
| Zarejestruj się >            |                                                                                                    |

### Rejestracja konta

Otworzy się karta z opcją wyboru rodzaju konta. Dla spraw związanych z procesem zdobywania prawa jazdy, wybierz opcję "Konto indywidualne".

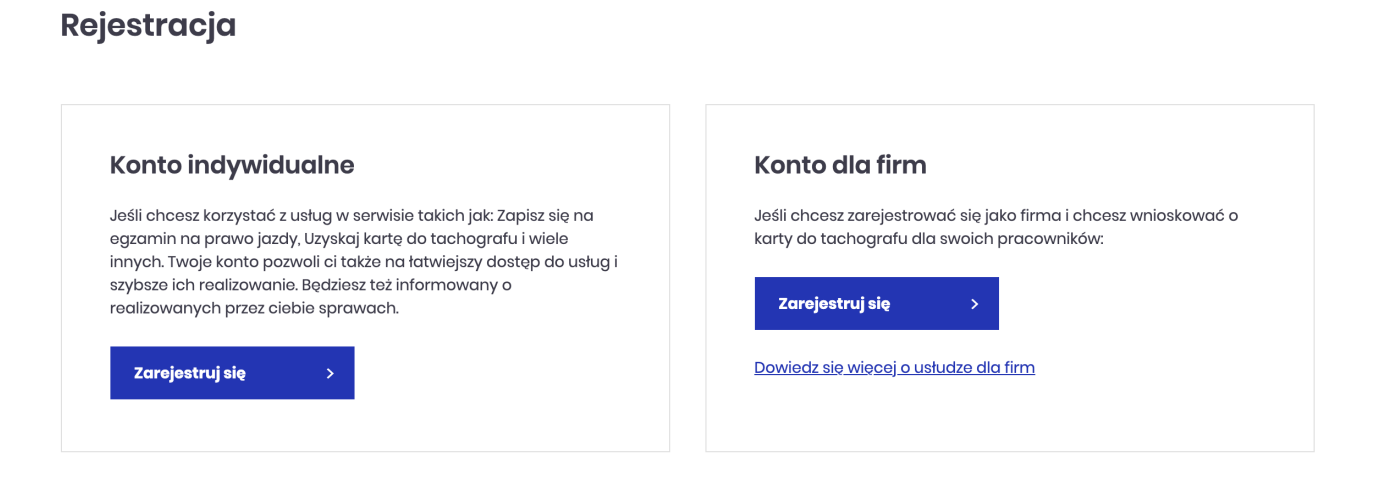

Na następnej stronie poprosimy cię o wypełnienie pół, gdzie wpisujesz swoje dane, adres e-mail i wybrane przez ciebie hasło. Poprosimy cię również o zapoznanie się z regulaminem serwisuwyrażenie zgody na przetwarzanie danych osobowych i zapoznanie się z klauzulą informacyjną.

<image>

Zapoznanie się z wymienionymi tekstami potwierdzasz poprzez zaznaczenie 3 pól na dole strony. Upewnij się, że twoje dane są poprawne, a adres e-mail nie zawiera błędów lub literówek, ponieważ serwis automatycznie wyśle tam wiadomość z linkiem aktywacyjnym. Całość zatwierdzasz poprzez kliknięcie przycisku "Zarejestruj się" widocznego w dole strony.

Jeżeli procedura rejestracji przebiegnie pomyślnie, wyświetli ci się komunikat sukcesu. Zgodnie z jego treścią, wejdź do skrzynki pocztowej podanego przy rejestracji adresu e-mail i potwierdź rejestrację klikając w link aktywacyjny.

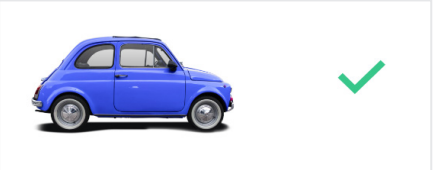

Rejestracja prawidłowa Na podany adres e-mail został wysłany link aktywacyjny konta. Kliknij w link i aktywaj konto.

#### Moje konto

Teraz możesz już korzystać z serwisu. Powróć do strony głównej <u>www.in-</u> <u>fo-car.pl</u> i w prawym górnym rogu strony kliknij na napis "MOJE KONTO". Na wyświetlonej karcie wpisz swoje dane logowania do serwisu i kliknij "Zaloguj się"

| USŁUGI DLA KIEROWCÓW              | D SERWISIE   | Adam Kowalski<br>Wyloguj                                                                                                    |
|-----------------------------------|--------------|----------------------------------------------------------------------------------------------------|
| Moje konto – Adam Kowals          | S <b>ki</b>  | Usługi                                                                                                    |
| Egzamin<br>na prawo jazdy         | Oświadczenia | <ul> <li>Złóż wniosek o kartę kierowcy.</li> <li>Złóż wniosek o kartę kontrolną</li> <li>Złóż wniosek o kartę przedsiębiorcy</li> <li>Złóż wniosek o kartę warsztatową</li> <li>Pobierz dokument uprawniający do<br/>złożenia wniosku w imieniu.</li> </ul> |
| Zmiana hasta, aktualizacja danych |              | pracownika                                                                                                    |

| USŁUGI DLA KIEROWCÓW 😔 USŁUGI 🗸                                                                                                    | O SERWISIE O na prawo jazdy (online) |                                   | ®.                              | Adam Kowalski<br>WYIzguj | Q   |
|----------------------------------------------------------------------------------------------------|--------------------------------------|-----------------------------------|---------------------------------|--------------------------|-----|
| Zapisz się na egzamin na p                                                                                                    | orawo jazdy (c                       | online)                           |                                 |                          |     |
| Vpisz swoje dane                                                                                                    | TERMIN EGZAMINU (4)                  | SZCZEGOŁY EGZAMINU                | 5 PODSUMOWANIE                  | 6 PLATNOSC               |     |
| mię<br>Adam                                                                                                    |                                      |                                   |                                 |                          |     |
| lazwisko                                                                                                    |                                      |                                   |                                 |                          |     |
| Kowalewski-Nowakowski                                                                                                    |                                      |                                   |                                 |                          |     |
| кк<br>12345678910                                                                                                    |                                      |                                   |                                 |                          |     |
| Numer PKK (Profil Kandydata Kieroway) - o numer PKK wnio<br>przed zapisem się do szkoły jazdy i dostałeś go od Wydziału I                                                                | skowateś<br>Komunikacji              |                                   |                                 |                          |     |
| ategoria prawa jazdy                                                                                                    |                                      |                                   |                                 |                          |     |
| Wybierz kategorię prawa jazdy                                                                                                    | •                                    |                                   |                                 |                          |     |
| Twoje PKK zostało wydane na kategorie A. Możesz zapisać się<br>egzamin na kategorie: A. Al, A2, AM. Sprawdź jakie pojazdy mi<br>prowodzić jeśli zdasz egzamin na jedną z tych kategorii. | na<br>ožesz                          |                                   |                                 |                          |     |
| lumer PESEL<br>Wpisz swój numer PESEL                                                                                                    |                                      |                                   |                                 |                          |     |
| lumer telefonu                                                                                                    |                                      |                                   |                                 |                          |     |
| 600100200                                                                                                    |                                      |                                   |                                 |                          |     |
| Numer telefonu zostawiasz nam na wypadek potrzeby<br>skontaktowania się z tobą. Będziemy kontaktować się z tob<br>w ważnych sprawach związanych z tą usługą.                             | ą tylko                              |                                   |                                 |                          |     |
| -mail                                                                                                    |                                      |                                   |                                 |                          |     |
| adam.kowalski@gmail.com                                                                                                    |                                      |                                   |                                 |                          |     |
| Twój e-mail potrzebujemy byśmy mogli wysłać ci potwierd<br>zapisu na egzamin, a także w innych ważnych sprawach zw<br>z korzystaniem z tej usługi                                        | zenie<br>Jiązanych                   |                                   |                                 |                          |     |
| Akceptacja regulaminu i zgadzam się na zapisy zawarte<br>w <u>Regulaminie usługi</u>                                                                                                    |                                      |                                   |                                 |                          |     |
| < Wstecz Daloj >>                                                                                                    |                                      |                                   |                                 |                          |     |
| nfo-car<br>Radiouszerende                                                                                                    |                                      |                                   |                                 |                          | 0 O |
| ) Serwisie Prawo Jazdy                                                                                                    | Partnerzy                            | Tachograf                         | Inne sprawy                     |                          |     |
| tegulamin Rejestracja Pojazdu<br>rolityka Prywatności Tachograf                                                                                                    | Moje Konto<br>Zaloguj                | 22 332 92 90<br>tachograf@pwpw.pl | 22 235 43 60<br>infocar@pwpw.pl |                          |     |
| Aapa Serwisu ADR                                                                                                    | Zarejestruj<br>Kontakt               |                                   |                                 |                          |     |
| Zobacz nasze produkty, serwisy i strony:                                                                                                    |                                      |                                   |                                 |                          |     |
|                                                                                                    |                                      |                                   |                                 |                          |     |
| BANDEROLE AKCYZOWE SIGILLUM CZŁOWI<br>W Polsko Wytwórnia Popierów Wartościowych S.A. d. Songusti I (                                                                                     | EK I DOKUMENTY                       |                                   |                                 |                          |     |

## Zapisz się na egzamin na prawo jazdy – dane osobowe

Na następnej stronie zapoznaj się z treścią podstawowych zasad świadczenia usługi i samego egzaminu na prawo jazdy. Wypełnij wszystkie wymagane pola ze szczególnym uwzględnieniem profilu kandydata na kierowcę (PKK) otrzymanego w wydziale komunikacji podczas składania wniosku o wydanie prawa jazdy.

Po wpisaniu numeru PKK, system automatycznie zawęzi wybór kategorii prawa jazdy, które możesz wybrać. System sprawdzi też, czy PKK nie jest zablokowane przez inny WORD, szkołę jazdy lub urząd. Upewnij się, czy wszystkie dane są wpisane poprawnie. Zapoznaj się z regulaminem usługi, zaakceptuj go, a następnie kliknij "Dalej".

Na następnej stronie zapoznaj się z treścią podstawowych zasad świadczenia usługi i samego egzaminu na prawo jazdy. Wypełnij wszystkie wymagane pola ze szczególnym uwzględnieniem profilu kandydata na kierowcę (PKK) otrzymanego w wydziale komunikacji podczas składania wniosku o wydanie prawa jazdy.

Po wpisaniu numeru PKK, system automatycznie zawęzi wybór kategorii prawa jazdy, które możesz wybrać.

System sprawdzi też, czy PKK nie jest zablokowane przez inny WORD, szkołę jazdy lub urząd. Upewnij się, czy wszystkie dane są wpisane poprawnie. Zapoznaj się z regulaminem świadczenia usługi i zaakceptuj go, a następnie kliknij "Dalej".

## Wybór WORD-u

Na tym etapie dokonujesz wyboru ośrodka egzaminacyjnego WORD. Do dyspozycji masz wszystkie ośrodki w kraju z wyłączeniem Łomży. Przy pomocy rozwijanych list wybierz najpierw województwo, a następnie konkretny WORD, gdzie chcesz zdawać egzamin na prawo jazdy. Po dokonaniu wyboru kliknij "Dalej".

| Nubiorz ośrodok ogzamingovin  |   |                                                                                                    |
|-------------------------------|---|----------------------------------------------------------------------------------------------------|
| wybierz osrodek egzarninacyjn | v |                                                                                                    |
|                               |   |                                                                                                    |
| Nojewództwo                   |   |                                                                                                    |
| ,<br>Wybierz województwo      | • | Clifting at<br>Clifting at<br>Cl |
|                               |   | vitraut CLopper Codenia Figure Codenia Control Codenia Control Codenia Codenia Code<br>Codenia Codenia Codenia Codenia Codenia Codenia Codenia Codenia Codenia Codenia Codenia Codenia Codenia Codenia Codenia Codenia Codenia Codenia Codenia Codenia Codenia Codenia Codenia Codenia Codenia Codenia Codenia Codenia Codenia Co                                                                                                    |
| Dśrodek egzaminacyjny         |   | soulard<br>comm<br>Station<br>Station                                                                                                    |
| Wybierz ośrodek egzaminacyjny | - | Bin Binger Binger Binge                                                                                                    |
|                               |   | m Polska<br>program uncertainte Prof. Jano Guar                                                                                                    |
|                               |   | Alton Gon Barrow Connection Connection Connectica Connectica Conne                                                                                                    |
| < Wstecz Dalej >              |   | Oversetad reactor ratio factor for the factor for the factor for t                                                                                                    |
|                               |   | erno Of electron Legina COL COL COL COL COL COL COL COL COL COL                                                                                                    |
|                               |   | nel Line Lines and a constraint and a constraint and a co                                                                                                    |
|                               |   | Ratonice Katonice Katonice Lundw Paraller Lundw                                                                                                    |
|                               |   | Tardan co                                                                                                    |

#### Termin i rodzaj egzaminu

Na twoim ekranie pojawi się lista terminów możliwych do wybrania. Przy pomocy kalendarza możesz wybrać zakres dat, które cię interesują. Z listy wybierz dogodny dla ciebie termin i rodzaj egzaminu. Do wyboru masz egzamin teoretyczny, praktyczny lub łączony.

| Wybierz rodzaj egz                            | aminu         |            |        |                                                      |        |
|-----------------------------------------------|---------------|------------|--------|------------------------------------------------------|--------|
| O Teoria                                      | 30 zł         | O Praktyka | 140 zł | O Egzamin łączony<br>Teoria + praktyka w jednym dniu | 170 zł |
| Wybierz termin egzamin<br>Od DD.MM.RRRR do DE | u<br>D.MM.RRR |            |        |                                                      |        |

Po kliknięciu na wybraną datę i godzinę, na twoim ekranie pojawi się prośba o potwierdzenie terminu. Jeżeli data i godzina egzaminu ci odpowiada, zatwierdzasz rezerwację klikając przycisk "Dalej".

| d DD.MM.RR   | RR dc               | Czy potwierdząsz rezerwącje wybranego terminu?                                      |  |
|--------------|---------------------|-------------------------------------------------------------------------------------|--|
| Wtorek 16.06 |                     | Egzamin łączony kat. B                                                              |  |
| Rodzaj       | Godzina             | Teoria: Godzina: 12:50                                                              |  |
| Teoria       | ( <u>?</u> ) 0:     | Praktyka: Godzina: 14:20<br>Informacje dodatkowe <b>: toyota yaris, houndai i20</b> |  |
| Praktyka     | ( <u>))</u> or      | Dalej >                                                                             |  |
| tączony      | (것) 0:<br>(것) 10:20 | 0 praktyka                                                                          |  |

| Polski                                                                                                    |                                                                                                    |
|----------------------------------------------------------------------------------------------------|----------------------------------------------------------------------------------------------------|
| 🔿 Angielski                                                                                                    |                                                                                                    |
| O Niemiecki                                                                                                    |                                                                                                    |
| 3aza pytań egzaminacyjnyc<br>oprócz pytań w języku polsk<br>niemieckim. Wybierz w jakin<br>teoretyczny                                                                                                    | ch dla kandydatów na kierowców zawiera<br>im, także te w języku angielskim i<br>n języku chcesz zdawać egzamin                                                                                                    |
| odzaj języka migowego                                                                                                    |                                                                                                    |
|                                                                                                    |                                                                                                    |
| Nie dotyczy<br>Egzamin teoretyczny możes<br>Jeśli wybiorzesz tą opcję, oś<br>sytań i odpowiedzi w PJM.<br>Ybierz pojazd na jakim w                                                                                                    | z zdawać w polskim jezyku migowym (P.M).<br>odak ograminacyjny zapowni przentacje<br>chcesz zdawać egzamin praktyczny                                                                                                    |
| Nie dotyczy<br>Egzamin teoretyczny możej<br>Jeśli wybierzesz tą opcje, oś<br>pytań i odpowiedzi w PJM.<br>ybierz pojazd na jakim<br>Pojazd ośrodka eg                                                                                                    | z zdawać w polskim języku migowym (P.M.).<br>rodak ogzaminacyjny zapowni przezentację<br>chcesz zdawać egzamin praktyczny<br>zaminacyjnego                                                                                                    |
| Nie dotyczy<br>Egzamin tooretyczny możes<br>Jeśli wybierzesz tą opoje, oś<br>wybierz pojazd na jakim<br>Pojazd ośrodka og<br>Pojazd ośrodka szk                                                                                                    | z zdawać w polskim języku migowym (P.AM).<br>codak ogzaminacyjny zapawni przetniację<br>choesz zdawać egzamin praktyczny<br>zaminacyjnego<br>coloniowego                                                                                                    |
| Nie dotyczy<br>Egasmin taoratyczny może<br>i udpiwiedzi w P3M<br>wybierz pojazd na jakim w<br>Pojazd ośrodka og<br>Pojazd ośrodka og<br>Pojazd ośrodka osz<br>letii ośrodak ogaraminacyjn<br>darować który prowadził<br>zosotatych spraw organiza<br>iwoim OSK.                                                                  | zzdawać w politim jezytu migowym (PAM)<br>rodaki ogzaminacyjny zapewni przetratacje<br>chcesz zdawać ogzamin praktyczny<br>zaminacyjnego<br>voleniowego<br>y udostępnia ta możliwość, bedriesz mośł<br>ma policitka Orizki Skałonia<br>twó skar. W iprowie dodatkowych kostów i<br>cyjnych powinienej skontaktować się za              |
| Nie dotyczy<br>Egzamin teoretyczny może<br>Jaśli wybierzena z tą opoję, oś<br>wybierz pojazd na jakim w<br>Pojazd ośrodka og<br>Pojazd ośrodka osz<br>Jeśli ośrodek egzaminacyjn<br>dowade egzamin prektycza<br>Jeśli ośrodek egzaminacyjn<br>dowade egzamin prektycza<br>woien Ośł.                                             | zzdawać w politim jezytu migowym (PAM)<br>codek ogzaminacyjny zopowni przentacjo<br>chcosz zdawać ogzamin praktyczny<br>zaminacyjnego<br>coleniowego<br>w dostęniowego<br>w dostęniowego<br>w dostęniowego<br>chcosz zdawać odzałkowych kostów i<br>prypych powinienej skontaktować się zo-<br>prypych powinienej skontaktować się zo- |
| Nie dotyczy<br>Egzamin teoretyczny możes<br>Jeśli wybierzeat tą opeją, oś<br>ybierz pojazd na jakim n<br>Pojazd ośrodka og<br>Pojazd ośrodka og<br>Pojazd ośrodka oszł<br>Jeśli ośrodka graminacyją<br>dowode, który prowadzi<br>sozostałych spraw organiza<br>weim OSK.<br>ybierz pojazd na jakim n<br>Starzy pojazd na jakim n |                                                                                                    |

### Szczegóły egzaminu

W przypadku, gdy do zaliczenia masz egzamin teoretyczny, na kolejnej stronie wybierz język, w którym chcesz mieć wyświetlane pytania: polski, angielski lub niemiecki. Na tym etapie możesz również wybrać polski język migowy PJM, WORD w takiej sytuacji zapewni ci możliwość zapoznania się z pytaniami w tej formie.

W przypadku egzaminu praktycznego, możesz wybrać, na jakim pojeździe będziesz zdawać egzamin. Może to być pojazd ośrodka egzaminacyjnego lub szkoły jazdy. Jeżeli podczas egzaminu będziesz korzystać z samochodu szkoły, rezerwacji dokonaj w porozumieniu z nią. Po wybraniu odpowiednich dla ciebie opcji, kliknij "Dalej".

## Podsumowanie wybranego egzaminu

Na kolejnej stronie, wyświetlone zostanie podsumowanie twojej rezerwacji. Upewnij się, czy wszystkie wyświetlane informacje są prawidłowe. Na tym etapie możesz jeszcze edytować poszczególne dane lub przy pomocy przycisku "Wstecz" cofnąć się do wybranego etapu i dokonać zmian. Jeżeli wszystko się zgadza, kliknij "Potwierdzam".

| Zapisz się no                                                                          | a egzamin                       | na prawo jaz              | dy (online)            |                |            |
|----------------------------------------------------------------------------------------|---------------------------------|---------------------------|------------------------|----------------|------------|
| 1 DANE OSOBOWE                                                                         | 2 WORD                          | 3 TERMIN EGZAMINU         | (4) SZCZEGÓŁY EGZAMINU | 5 PODSUMOWANIE | 6 PŁATNOŚĆ |
| Podsumowanie                                                                           | 1                               |                           |                        |                |            |
| Dane osobowe                                                                           |                                 |                           |                        |                |            |
| lmię<br>Adam                                                                           |                                 |                           |                        |                |            |
| Nazwisko<br>Kowalski                                                                   |                                 |                           |                        |                |            |
| Numer PKK<br>921421924912412                                                           |                                 |                           |                        |                |            |
| Edytuj                                                                                 |                                 |                           |                        |                |            |
| Termin i szczegóły e                                                                   | gzaminu                         |                           |                        |                |            |
| <b>Egzamın łączony</b><br>Kategoria: <b>B</b>                                          |                                 |                           |                        |                |            |
| WORD: ul. Radarowa 5/10                                                                | ı, Warszawa (Word               | ME3)                      |                        |                |            |
| Dodatkowe informacje u                                                                 | dostępnione przez V             | Vord: <b>Toyota Yaris</b> |                        |                |            |
| <b>Egzamin teoretyczny</b><br>Data i godzina egzaminu<br>Język egzaminowania: <b>p</b> | :: 28 styczeń 2019, go<br>olski | odz. 11:00                |                        |                |            |
| <b>Egzamin praktyczny</b><br>Data i godzina egzaminu<br>Samochód: <b>WORD</b>          | :: 28 styczeń 2019, go          | odz. 13:00                |                        |                |            |
| Edytuj                                                                                 |                                 |                           |                        |                |            |
|                                                                                        |                                 |                           |                        |                |            |
| Potwierdzam                                                                            |                                 |                           |                        |                |            |
|                                                                                        |                                 |                           |                        |                |            |

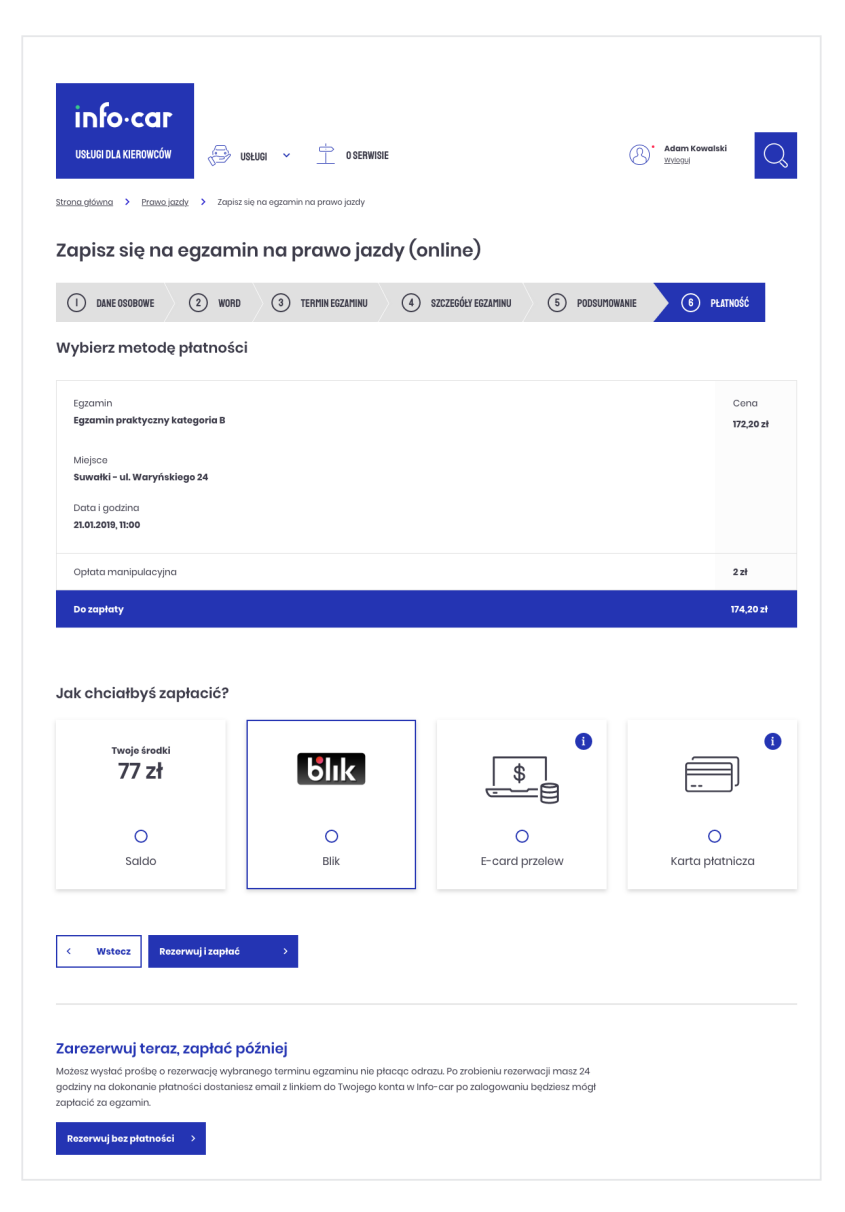

## Płatność

Rezerwacja terminu będzie skuteczna tylko wówczas, gdy w ciągu 30 minut zostanie wniesiona opłata za wybraną część egzaminu powiększona o 2 zł opłaty manipulacyjnej.

Jeżeli w tym czasie nie zapłacisz za egzamin, twój termin wróci do puli dostępnych i będzie mógł być zajęty przez kogoś innego.

Opłaty można dokonać **wyłącznie w serwisie info-car przy pomocy płatności online** lub z pieniędzy zgromadzonych na saldzie użytkownika (dotyczy wybranych WORD). Jeżeli wpłata zostanie wniesiona w inny sposób np. w formie przelewu na konto WORD, rezerwacja zostanie anulowana.

Do dyspozycji masz 4 formy płatności: saldo, Blik, E-card przelew i karta płatnicza. W przypadku płatności z salda, możliwe jest opłacenie całego egzaminu lub jeżeli masz niewystarczające środki, części kwoty z salda i dopłacenie w innej formie (Blik,

E-card przelew lub kartą płatniczą). Po wybraniu formy płatności, kliknij przycisk "Rezerwuj i zapłać", serwis przeniesie cię do wybranej opcji płatności.

Dokonujesz jej dokładnie tak samo, jak podczas zakupów w Internecie. Po wniesieniu opłaty, twoja rezerwacja będzie oczekiwać na potwierdzenie ze strony WORD. Z uwagi na formę pracy ośrodków i konieczności wykonania tej operacji przez pracownika, może to potrwać od kilku minut do kilkunastu godzin.

### Akceptacja rezerwacji przez WORD

Po zaakceptowaniu twojej rezerwacji przez WORD, zostaniesz o tym powiadomiony mailowo i przez SMS. Wówczas po zalogowaniu się do serwisu, w zakładce "Egzamin na prawo jazdy", będziesz mieć możliwość pobrania potwierdzenia rezerwacji wraz z ewentualnymi komunikatami wybranego przez siebie WORD.

Potwierdzenie możesz wziąć ze sobą na egzamin, aczkolwiek nie jest to konieczne. Na tym etapie, możesz jeszcze zrezygnować z rezerwacji -opcja ta jest dostępna w większości WORD na maksymalnie 48 godzin przed egzaminem.

| Egzamin teoretyczny             |                                                                                    | Potwierdzony |
|---------------------------------|------------------------------------------------------------------------------------|--------------|
| Data i godzina egzaminu: 28 sty | czeń 2019, godz. 11.00                                                             |              |
| Word: ul. Radarowa 5/1a, Warsza | wa (Word ME3)                                                                      |              |
| Kategoria: B                    |                                                                                    |              |
| Uwaga do rezerwacji:            |                                                                                    |              |
| Zostałeś zapisany O             | środek egzaminacyjny zaakceptował Twoje zgłoszenie - możesz przystąpić do egzaminu |              |
| Pobierz potwierdzenie           | Odwołaj                                                                            |              |
| Egzamin praktyczny              |                                                                                    | Potwierdzony |
| Data i godzina egzaminu: 28 sty | czeń 2021, godz. 12.00                                                             |              |
| Word: ul. Radarowa 5/1a, Warsza | wa (Word ME3)                                                                      |              |
| Kategoria: B                    |                                                                                    |              |
| Uwaga do rezerwacji:            |                                                                                    |              |
|                                 |                                                                                    |              |

Zapisz się na egzamin na prawo jazdy. Życzymy powodzenia na egzaminie!